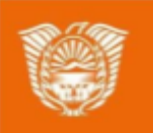

Gobierno de Tierra del Fuego Antártida e Islas del Atlántico Sur

Ministerio de Educación, Cultura, Ciencia y Tecnología

# AULAS DIGITALES

# Tutorial: Actividad "Cuestionario" (Herramienta para realizar exámenes)

1

| Qué permite realizar la actividad cuestionario?                                               |  |
|-----------------------------------------------------------------------------------------------|--|
| Características de esta actividad a tener en cuenta antes de empezar                          |  |
| laboración de examen                                                                          |  |
| Etapa 1: creación del objeto cuestionario. Elaboración de la portada y configuración general. |  |
| Etapa 2: elaboración de preguntas y asignación de puntaje.                                    |  |
| Agregar preguntas: opción "una nueva pregunta".                                               |  |
| Ejemplos:                                                                                     |  |
| Ejemplo 1: Agregar una pregunta de emparejamiento                                             |  |
| Ejemplo 2: Agregar una pregunta de "Arrastrar y soltar sobre una imagen"                      |  |
| Agregar preguntas: opción una pregunta aleatoria                                              |  |
| ctivar el examen a estudiantes.                                                               |  |
| er resultados de los estudiantes.                                                             |  |

< \$ 0

8 ¥ \*

12 3

L,

U

-

- -

Ministerio de Educación, Cultura, Ciene y Tecnología

# ¿Qué permite realizar la actividad cuestionario?

La actividad cuestionario permite diseñar y plantear exámenes con preguntas tipo opción múltiple, verdadero/falso, coincidencia, respuesta corta y respuesta numérica

DIGH

Puede configurarse el cuestionario para que se intente resolver varias veces, con las preguntas ordenadas o seleccionadas aleatoriamente del <u>banco de preguntas</u> y también establecer un tiempo límite.

Cada intento se califica automáticamente, con la excepción de las preguntas de tipo "ensayo", y el resultado se guarda en el libro de calificaciones.

También se puede determinar si se muestran y cuándo se muestran los resultados al usuario, los comentarios de retroalimentación y las respuestas correctas.

Los cuestionario pueden usarse para hacer:

- Exámenes del curso
- Mini Test para tareas de lectura o al final de un tema
- Exámenes de práctica con preguntas de exámenes anteriores
- Para ofrecer información inmediata sobre el rendimiento (auto-evaluación)

#### Características de esta actividad a tener en cuenta antes de empezar

Un cuestionario de Moodle (Examen) se realiza en dos etapas:

- 1. En la primera etapa se agrega el cuestionario al segmento de la plataforma, se elabora la portada y se configuran las funcionalidades generales.
- 2. En la segunda etapa se agregan las preguntas al cuestionario. Las preguntas se almacenan separadamente del examen dentro de un banco de preguntas del curso. Es decir que se puede re-utilizar sus preguntas en otro examen posterior.

**Nota:** Algunas personas prefieren hacer sus preguntas separadas primeramente utilizando el banco de preguntas y después añadirlas al examen.

#### Avancemos...

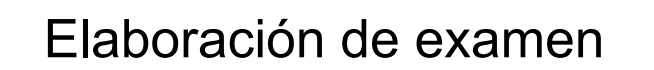

Etapa 1: creación del objeto cuestionario. Elaboración de la portada y configuración general.

ШG

1. Habilitar la edición del aula. Hacer click en el gestor general del aula y luego seleccionar "Activar edición"

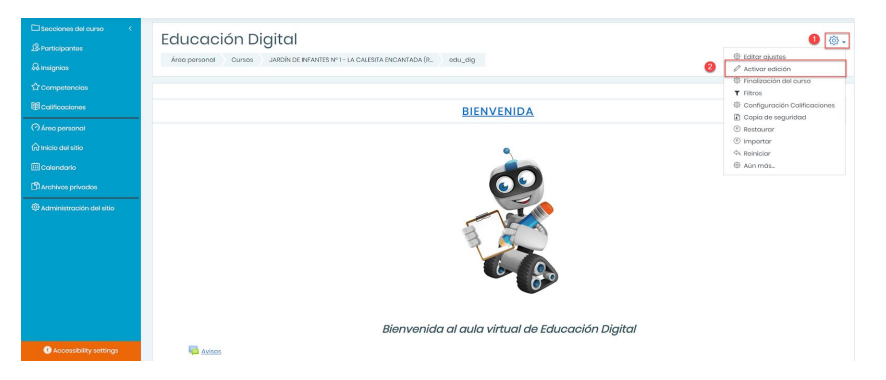

2. Ubicarse en el segmento donde quiere colocar el examen (actividad cuestionario) y hacer click en "Añadir una actividad o recurso".

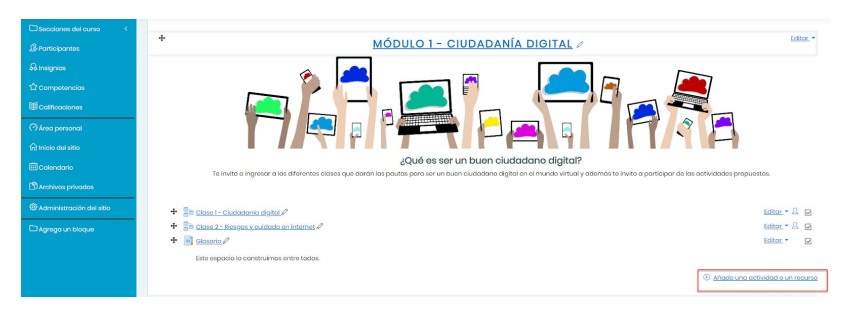

3. En el panel de actividades o recursos, seleccionar "Cuestionario" y luego hacer click "Agregar"

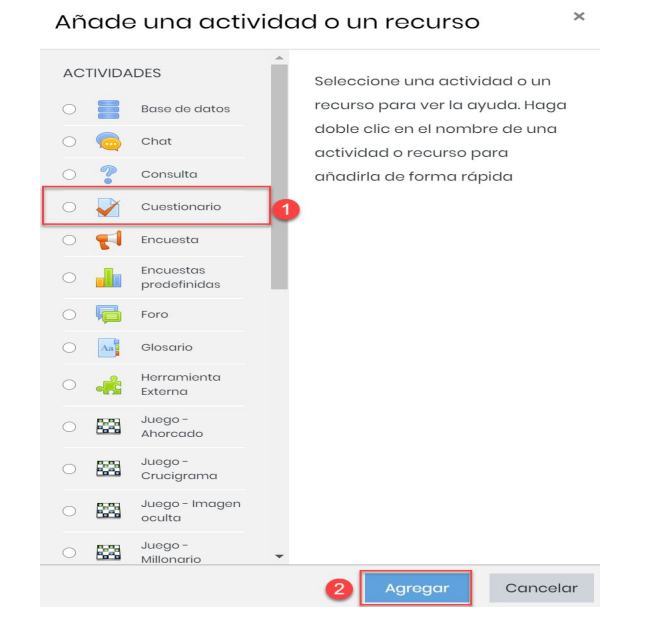

aulasdigitales.tdf.gob

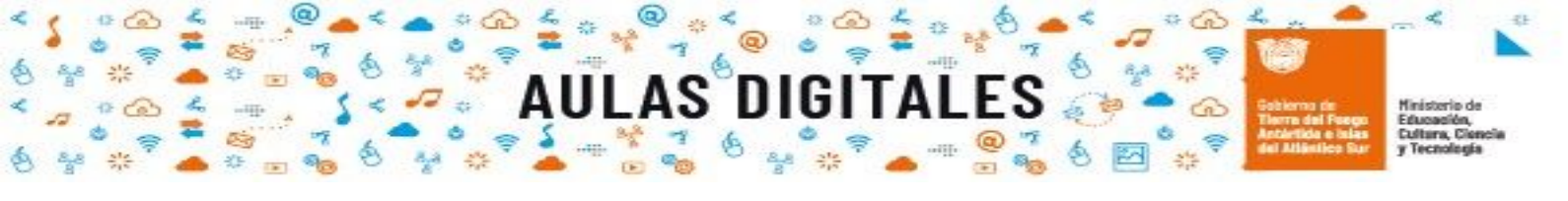

4. En el siguiente panel, elaborar la portada del examen, configurar las funciones principales y luego hacer click en "Guardar cambio y regresar al curso".

| 🛛 Agregando u                      | un nuevo Cuestionario a Módulo 1 - Ciudadanía digital®                         |               |
|------------------------------------|--------------------------------------------------------------------------------|---------------|
| - General                          |                                                                                | Expandir todo |
| Nombre                             | ◎ 1                                                                            |               |
| Descripción                        | <b>1</b> A * B I ≔ ≔ % % ⊆ ₩ ₫ ₩ ₫ ₩9                                          |               |
|                                    |                                                                                |               |
|                                    | 2                                                                              |               |
|                                    | -                                                                              |               |
|                                    |                                                                                |               |
| 3                                  | <ul> <li>Muestra la descripción en la página del curso (7)</li> </ul>          |               |
| Temporalizació                     | Śn                                                                             |               |
| Calificación                       |                                                                                |               |
| Esquema                            |                                                                                |               |
| Comportamien                       | nto de las preguntas                                                           |               |
| Opciones de res                    | svisión @                                                                      |               |
| Apariencia                         |                                                                                |               |
| Restricciones ex                   | extra sobre los intentos                                                       |               |
| Retroalimentac                     | ción global 🛛                                                                  |               |
| <ul> <li>Ajustes comune</li> </ul> | ies del módulo                                                                 |               |
| Restricciones de                   | le acceso                                                                      |               |
| Finalización de                    | actividad                                                                      |               |
| Marcas                             |                                                                                |               |
| Competencias                       | 3                                                                              |               |
| En este formulario hay cam         | Ouardar cambios y regresar at curso     Ouardar cambios y mostrar     Cancelar |               |

En la sección 🤨, colocar el nombre del examen relacionado al contenido que se evaluará.

En la sección **2**, elaborar la portada del examen. Se debe presentar el examen mencionando los criterios de evaluación, la forma de calificar y el recorrido general que deberá hacer el estudiante .

En la sección <sup>1</sup>, deberá configurar las funciones automáticas generales del examen. Si no las cambias funcionará por defecto:

- No tendrá un límite de tiempo y los estudiantes podrán tomarlo cuantas veces quieran, con la calificación grabada de su mejor intento.
- Cada pregunta estará en una página diferente y ellos pueden moverse libremente entre las preguntas anteriores y las siguientes.
- Los estudiantes no sabrán su puntaje ni recibirán retroalimentación sino hasta después de que hayan completado el examen.

#### Algunas sugerencias a configurar:

• **Modo de navegación: Secuencial.** Esto impedirá que los estudiantes puedan regresar para contestar una pregunta anterior. Ellos solamente pueden moverse hacia adelante.

| Esquema              |     |               |   |
|----------------------|-----|---------------|---|
| Página nueva         | ?   | Cada pregunta | ÷ |
| Método de navegación | ! ⑦ | Secuencial 🗢  |   |
| Ver menos            |     |               |   |
|                      |     |               |   |

• Comportamiento de las preguntas: Interactivo con intentos múltiples. En lugar de que el examen sea como *un auténtico examen* en donde los estudiantes solamente ven sus resultados al final con esta configuración les permite obtener inmediatamente retroalimentación para cada pregunta y seguir intentando contestar el examen. (Esto es bueno para evaluaciones formativas.) Aprenda más sobre los Comportamientos de preguntas.

nigi

| Comportamiento de las pre                    | gunta | S                                 |    |
|----------------------------------------------|-------|-----------------------------------|----|
| Ordenar al azar las respuestas               | 0     | No 🗢                              |    |
| Comportamiento de las preguntas              | 0     | Interactiva con varios intentos 🔶 |    |
| Habilitar la opción de rehacer en un intento | 10    | No                                | \$ |
| Cada intento se basa en el anterior          | 10    | No 🗢                              |    |
| Ver menos                                    |       |                                   |    |

• **Retroalimentación global** - el completar esto les dará a sus estudiantes retroalimentación personalizada de acuerdo al rango de calificación que hayan obtenido.

| Retroalimentación global 🛛 |                                                |
|----------------------------|------------------------------------------------|
| Límitos de calificación    | 100%                                           |
| Comentario -               | 1 A* B I = = % % % # @ # @ ##                  |
| Limites de calificación    |                                                |
| Comentario -               |                                                |
| Límites de calíficación    | ox<br>Agregar 3 campos más de retradimentación |

#### Etapa 2: elaboración de preguntas y asignación de puntaje.

1. Hacer click sobre el nombre del cuestionario. En este ejemplo "Examen"

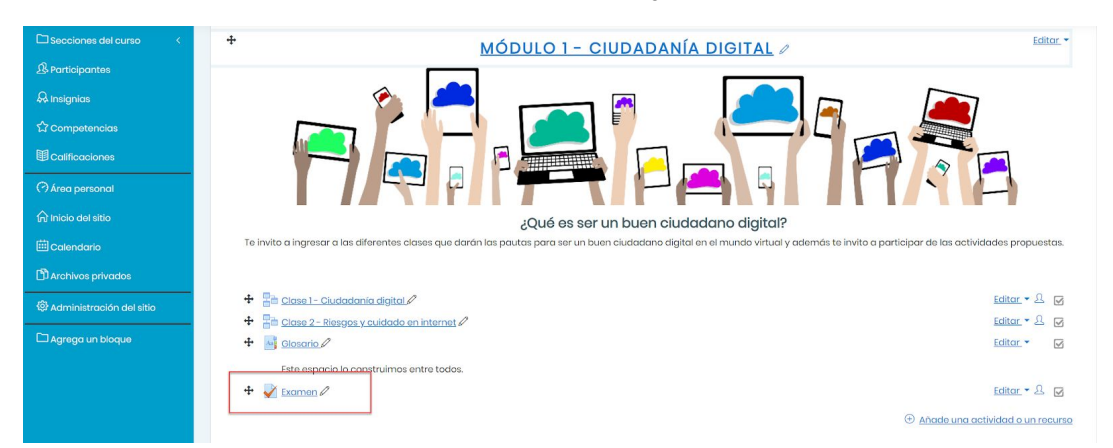

2. Es momento de agregar las preguntas. Hacer click en "Editar cuestionario".

| Examen                                        | <del>•</del> ش |
|-----------------------------------------------|----------------|
| Método de calificación: Calificación más alta |                |
| Aún no se han agregado preguntas              | ×              |
| Editar cuestionario<br>Volver al curso        |                |

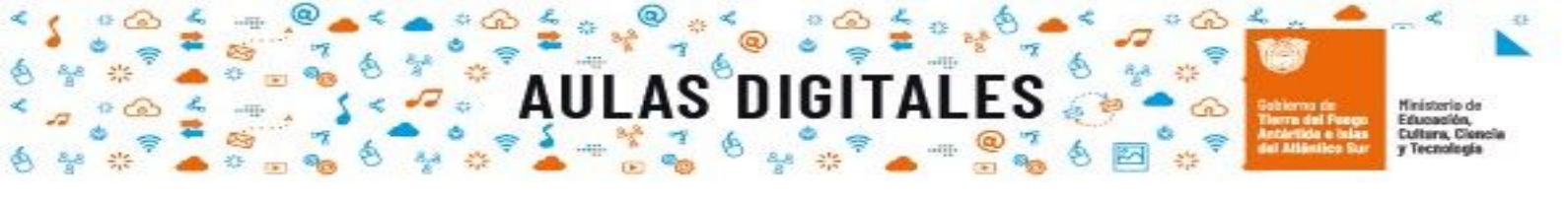

3. Configurar la "Calificación máxima" y hacer click en guardar..

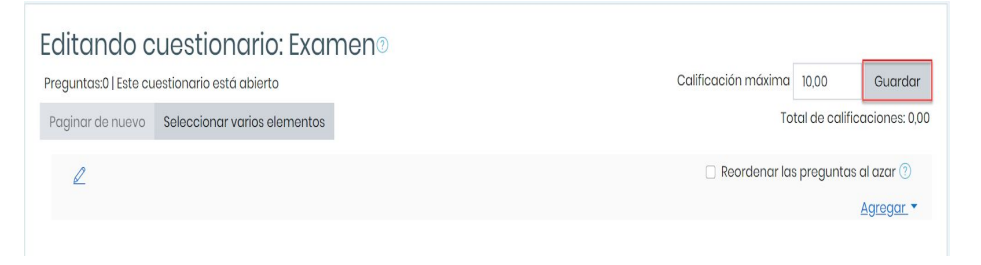

4. Hacer click en "Agregar" para añadir una pregunta:

Agregar preguntas: opción "una nueva pregunta".

| Editando a                                   | uestionario: Exar            | men®                                              |                                               |                                        |
|----------------------------------------------|------------------------------|---------------------------------------------------|-----------------------------------------------|----------------------------------------|
| Preguntas:0   Este cuestionario está abierto |                              | Calificación máxima                               | 10,00                                         | Guardar                                |
| Paginar de nuevo                             | Seleccionar varios elementos | То                                                | tal de calif                                  | icaciones: 0,00                        |
| L                                            |                              | 🗆 Reordenar la:                                   | s pregunta                                    | s al azar ⑦<br>1 <u>Agregar</u> 🗸      |
|                                              |                              | 2 <u>⊕ una</u><br>⊕ <u>delb</u><br>⊕ <u>una</u> ; | <u>iueva preç</u><br>anco de pi<br>pregunta c | g <u>unta</u><br>reguntas<br>ileatoria |

5. Seleccionar un tipo de pregunta y luego hacer click en "Agregar"

| PR | EGUN     | ITAS                                 | Seleccionar un tipo de pregunta |
|----|----------|--------------------------------------|---------------------------------|
|    | IΞ       | Opción múltiplo                      | para ver su descripción.        |
|    |          | Verdadero/Falso                      |                                 |
|    | :::      | Emparejamiento                       |                                 |
|    |          | Respuesta<br>corta                   |                                 |
|    | <u> </u> | Numérica                             |                                 |
|    |          | Ensayo                               |                                 |
|    | ÷        | Arrastrar y<br>soltar<br>marcadoros  |                                 |
|    | ÷        | Arrastrar y<br>soltar sobre<br>toxto |                                 |
|    | +        | Arrastrar y<br>soltar sobra          |                                 |

Entre los tipo de pregunta que puede seleccionar se encuentran:

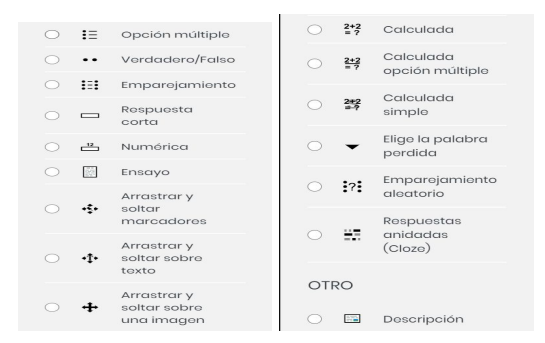

Para más detalles sobre cada una de las opciones, ingresar a la documentación de Moodle sobre tipos de preguntas.

Pág. 7

aulasdigitales.

Hacer click aquí en el siguiente enlace:

• Tipo de preguntas- Moodle https://docs.moodle.org/all/es/Tipos\_de\_preguntas#Opci.C3.B3n\_m.C3.BAltiple 6. Una vez que se **guardan las preguntas**, se pueden observar en el panel resumen todas las páginas creadas e información sobre las preguntas. En el mismo se expone por cada fila la siguiente información y botones:

DIGIT

Δ

| reguntas:1   Este c                                                                                   | uestionario está abierto                                                                                                    | Calificación máxima 10,00 | Guarda          |
|----------------------------------------------------------------------------------------------------|----------------------------------------------------------------------------------------------------|---------------------------|-----------------|
| Paginar de nuevo                                                                                      | Seleccionar varios elementos                                                                                                    | Total de ca               | lificaciones: 3 |
| l                                                                                                    |                                                                                                    | 🗌 Reordenar las pregunt   | as al azar 🕐    |
| Página 1 2                                                                                            | 4                                                                                                    | 6                         | Agregar         |
| 1 ##@                                                                                                 | TIC Unir cada herramienta con su función.                                                                                                    | <b>Q</b> (                | 3,00 🖉          |
|                                                                                                    |                                                                                                    |                           | 8 Agregar       |
|                                                                                                    |                                                                                                    |                           |                 |
| Posición d<br>ndicador d<br>Botón de e                                                                | le la pregunta<br>lel tipo de pregunta<br>dición: permite modificar la pregunta y sus config                                                                       | uraciones.                |                 |
| Posición d<br>ndicador d<br>Botón de e<br>Fítulo y ent                                                | le la pregunta<br>lel tipo de pregunta<br>dición: permite modificar la pregunta y sus config<br>unciado de la pregunta.                                            | uraciones.                |                 |
| Posición d<br>ndicador d<br>Botón de e<br>Fítulo y en<br>/ista previa                                 | le la pregunta<br>lel tipo de pregunta<br>dición: permite modificar la pregunta y sus config<br>unciado de la pregunta.<br>a y ajustes finales                     | uraciones.                |                 |
| Posición d<br>ndicador d<br>Botón de e<br>lítulo y enu<br>/ista previa                                | le la pregunta<br>lel tipo de pregunta<br>dición: permite modificar la pregunta y sus config<br>unciado de la pregunta.<br>a y ajustes finales<br>egunta           | uraciones.                |                 |
| Posición d<br>ndicador d<br>Botón de e<br>Fítulo y en<br>Vista previa<br>Eliminar pr<br>Editar califi | le la pregunta<br>lel tipo de pregunta<br>dición: permite modificar la pregunta y sus config<br>unciado de la pregunta.<br>a y ajustes finales<br>egunta<br>cación | uraciones.                |                 |

7. Una vez cargada todas las preguntas se puede configurar las siguientes opciones:

| Editando cuestionario: Examen®                                           |                                  |                            |                 |
|--------------------------------------------------------------------------|----------------------------------|----------------------------|-----------------|
| Preguntas:2   Este cuestionario está abierto                             | 2                                | Calificación máxima 10,00  | Guardar         |
| Paginar de nuevo Seleccionar varios elementos                            |                                  | Total de califi            | caciones: 10,00 |
| 1 2                                                                      |                                  | 4 🛛 Reordenar las pregunta | ıs al azar 🕐    |
| Página 1                                                                 |                                  |                            | Agregar -       |
| 🕂 🕂 🗒 🕅 TIC Unir cada herramienta con su función.                        |                                  | Q Û                        | 5,00 🖉          |
| Página 2                                                                 |                                  |                            | Agregar -       |
| 🕈 2 🕂 🖗 Identificar componentes Colocar los nombres que corresponde a ca | da dispositivo de la computadora | Q Ü                        | 5,00 🖉          |
| 3                                                                        |                                  |                            | Agregar -       |

Pág. 8

Editar el encabezado del examen.

2 Organizar cuántas preguntas pueden ir por cada página haciendo click en el botón "paginar de nuevo"

DIGIT

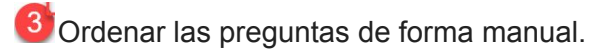

4 Tildar la opción para que las preguntas aparezcan de forma aleatoria.

8. Para realizar una vista previa del examen completo se debe volver al módulo desde el panel superior de navegación.

| Educación Digital                                       |                                     |
|---------------------------------------------------------|-------------------------------------|
| Área personal Mis cursos edu_dia Módulo 1 - Ciudad      | Editar cuestionario                 |
| Editando cuestionario: Examen©                          | Calificación máxima 10,00 Guardar   |
| Paginar de nuevo Seleccionar varios elementos           | Total de calificaciones: 10,00      |
| 2                                                       | 🗌 Reordenar las preguntas al azar ⊘ |
| Página 1                                                | <u>Agregar</u> -                    |
| 🛨 🔢 🕮 TIC Unir cada herramienta con su función.         | Q 🗍 5,00 🖉                          |
| Página 2                                                | <u>Agregar</u> -                    |
| 🕈 👔 2 🕂 🕸 Identificar componentes Colocar los nombres c | ue corresponde a cada 🔍 🖞 5,00 🖉    |
|                                                         | Agregar                             |

Luego hacer click sobre el examen.

| +                                        | MÓDULO 1 - CIUDADANÍA DIGITAL                                                                                        | Editar -                          |
|------------------------------------------|----------------------------------------------------------------------------------------------------|-----------------------------------|
|                                          | cQué es ser un buen ciudadano digital?                                                                               |                                   |
| Te invito a ingresar a las diferentes o  | clases que darán las pautas para ser un buen ciudadano digital en el mundo virtual y adem<br>actividades propuestas. | nás te invito a participar de las |
|                                          |                                                                                                    |                                   |
| 🕂 🔚 Clase 1 - Ciudadania digital         | 0                                                                                                    | Editar = 🔒 🐷                      |
| 🕂 🔚 <u>Clase 2 - Riesgos y cuidado e</u> | an internet P                                                                                                    | Editor - 🚨 🗹                      |
| 🕂 🔤 Glosario 🖉                           |                                                                                                    | Editor -                          |
| Este espacio lo construimos e            | entre todos.                                                                                                    |                                   |
| 🕹 🕂 🛃 Examen 🖉                           |                                                                                                    | Editor - 🚨 🖂                      |
|                                          |                                                                                                    | Adada una actividad o un recurso  |

Para finalizar puede hacerse click en "previsualizar el cuestionario ahora" o ir al gestor del cuestionario y seleccionar "Vista previa"

| Examen     |                                               | ( <sup>(1)</sup> )                                        |
|------------|-----------------------------------------------|-----------------------------------------------------------|
|            | Método de calificación: Calificación más alta | ••• Editar ajustes<br>••• Excepciones de grupo            |
|            | 3 Previsualizar el cuestionario ahora         | Excepciones de usuario     Editar cuestionario            |
|            |                                               | Resultados                                                |
| d Glosario | lr a ♦                                        | Calificaciones     Respuestas detalladas     Estadísticas |
|            |                                               | Calificación manual                                       |
|            |                                               | ••• Roles asignados localmente                            |
|            |                                               | Compruebe los permisos                                    |
|            |                                               | ••• Filtros                                               |
|            |                                               | ••• Desglose de Competencias<br>••• Registros             |
|            |                                               | ••• Copia de seguridad                                    |
|            |                                               | ••• Restaurar<br>••• Banco de preguntas                   |
|            |                                               | ••• Preguntas                                             |
|            |                                               | ••• Categorías                                            |
|            |                                               | ••• Importar                                              |

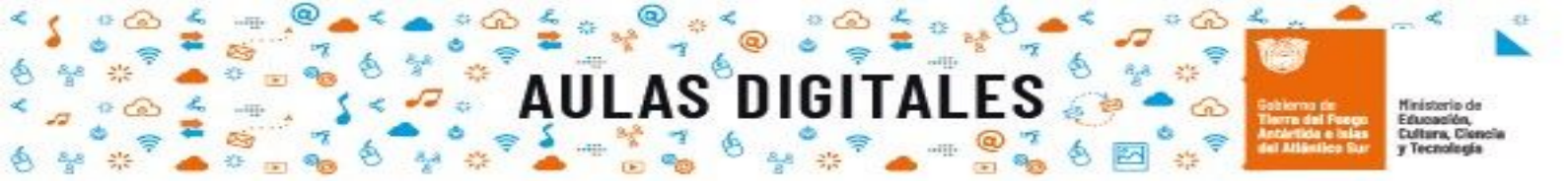

#### **Ejemplos:**

Ejemplo 1: Agregar una pregunta de emparejamiento

| Elija u          | ın tipo de p                              | oregunta a agregar ×                                                                                                    |
|------------------|-------------------------------------------|----------------------------------------------------------------------------------------------------|
|                  | texto                                     | *                                                                                                    |
| • +              | Arrastrar y<br>soltar sobre<br>una imagen | Como una pregunta de Emparejamiento,<br>pero creada aleatoriamente a partir de las<br>preguntas de Respuesta corta de una |
| ○ <sup>2+2</sup> | Calculada                                 | categoría en concreto.                                                                                                    |
| ○ ₩              | Calculada<br>opción múltiple              |                                                                                                    |
| ○ <b>3</b> \$    | Calculada<br>simple                       |                                                                                                    |
| • •              | Elige la palabra<br>perdida               |                                                                                                    |
| • ;?;            | Emparejamiento<br>aleatorio               |                                                                                                    |
| 0 🖬              | Respuestas<br>anidadas<br>(Cloze)         |                                                                                                    |
| OTRO             |                                           |                                                                                                    |
| 0                | Descripción                               |                                                                                                    |
|                  |                                           | Agregar Cancelar                                                                                                    |

En **primer término** completar los cuadros nombre de la pregunta, enunciado de la pregunta, puntuación por defecto, retroalimentación general (opcional) y tildar barajar siguiendo las instrucciones que se detallan en la sección izquierda.

| Agregando una p              | pregunta de emparejamiento®                                                                                       |
|------------------------------|----------------------------------------------------------------------------------------------------|
| <ul> <li>General</li> </ul>  | ► Expandir todo                                                                                                   |
| Categoría                    | Por defecto en edu_dig (2) \$                                                                                     |
| Nombre de la pregunta 🛛 🚺    | TIC                                                                                                    |
| Enunciado de la 🛛 🕕 pregunta | ↓ A • B I ≔ ≔ % % ⊠ ⊮ ⊈ H5P                                                                                       |
|                              | Unir cada herramienta con su función.                                                                             |
| 2                            | Sugerencias:<br>Para facilitar la comprención del enunciado<br>puede integrarse imagenes, multimedia o<br>audios. |
| Puntuación por defecto 🕕 🤦   | Asignación de puntaje                                                                                             |
| Retroglimentación (2)        |                                                                                                    |
| general                      |                                                                                                    |
|                              | Conocimientos básicos                                                                                             |
| 4                            | Información complementaria para facilitar la comprensión del enunciado.                                           |
|                              |                                                                                                    |
| ID number 🕜                  | Si esta tildado ordena al azar las sub-preguntas                                                                  |
|                              | 🗹 Barajar 🕜                                                                                                    |

En **segundo término** elaborar las parejas de opciones, cada subpregunta con su respuesta correcta.

| <ul> <li>Respuestas</li> </ul> |                                                                                                    |                                          |
|--------------------------------|----------------------------------------------------------------------------------------------------|------------------------------------------|
| Opciones disponibles           | Debe proporcionar al menos dos preguntas y tres respuestas. Puede incluir respuestas erróneas extra dando una respuesta con una pregunta en blanco. Las entradas correspondientes a la pregunta y respuesta en blanco serán pasadas por alto. |                                          |
| Pregunta 1                     | 1 A+ B I Ⅲ Ⅲ % % ≌ 🖹 🗰 🖄 KP                                                                                                    |                                          |
|                                | Word                                                                                                    | Unir las opciones. La subpregunta con la |
| Respuesta                      | Procesador de texto                                                                                                    | respuesta correcta                       |
|                                |                                                                                                    |                                          |
| Pregunta 2                     |                                                                                                    |                                          |
|                                | Excel                                                                                                    |                                          |
| Respuesta                      | Hein de calcula                                                                                                    |                                          |
|                                | 1 Har on outsing                                                                                                    |                                          |
| Pregunta 3                     | 3 A- B I Ⅲ Ⅲ S S                                                                                                    |                                          |
|                                | Linux En la pregunta puede                                                                                                    |                                          |
|                                | integrar imagenes                                                                                                    |                                          |
| Respuesta                      | Sistema operativo                                                                                                    |                                          |
|                                |                                                                                                    |                                          |
| Pregunta 4                     | 3 A * B I Ⅲ Ⅲ № 8 № € ₩ Ø KP                                                                                                    |                                          |
|                                | Coogle                                                                                                    |                                          |
| Deservede                      |                                                                                                    |                                          |
| Respuesta                      | Buscador                                                                                                    |                                          |
| Pregunta 5                     |                                                                                                    |                                          |
|                                | En la pregunta puede integrar recursos                                                                                                    |                                          |
|                                | Mulmedia como audios                                                                                                    |                                          |
| Respuesta                      | Archivo de sonido                                                                                                    |                                          |
| Pregunta 6                     |                                                                                                    |                                          |
|                                |                                                                                                    |                                          |
|                                |                                                                                                    |                                          |
| Respuesta                      | Herramienta de dibujo Si falta opciones puede                                                                                                    |                                          |
|                                | 3 Más conjuntos de espacios en blanco                                                                                                    |                                          |
|                                |                                                                                                    |                                          |

La tercera instancia es opcional. Se puede configurar la retroalimentación y los intentos.

| Retroalimentación                      | combinada                                                   |
|----------------------------------------|-------------------------------------------------------------|
| <ul> <li>Múltiples intentos</li> </ul> |                                                             |
| <ul> <li>Marcas</li> </ul>             | Cualquier etiqueta Buscar  ¥                                |
|                                        | Guarde cambios y continúe editando Guardar cambios Cancelar |
| En este formulario hay campos ol       | oligatorios () .                                            |

Para finalizar hacer click en "guardar cambios".

Aparecerá la pregunta en el panel resumen de preguntas donde se muestran las páginas elaboradas para el examen.

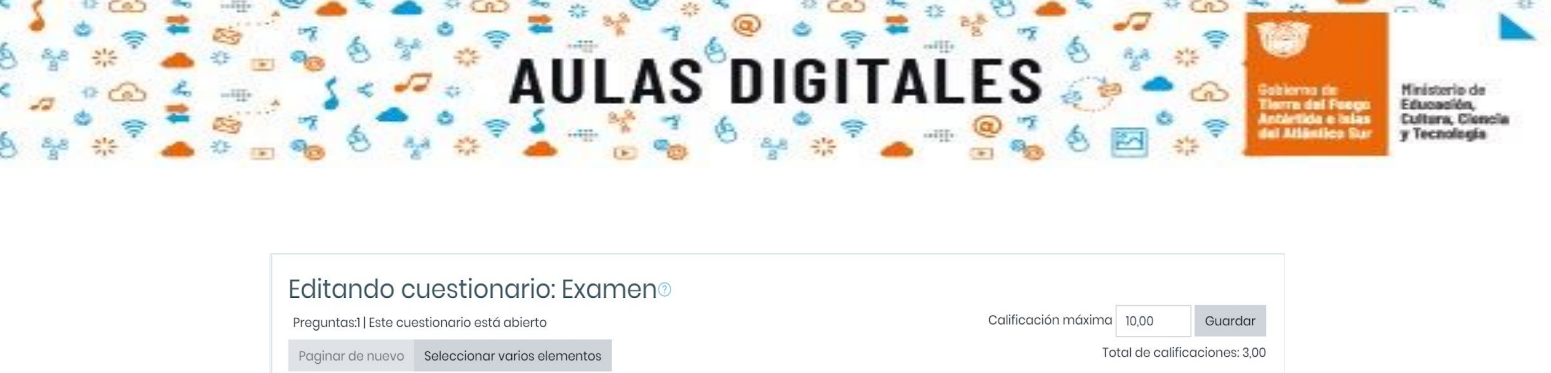

| L                                               | 🗌 Reordenar las preguntas al azar 🍞 |
|-------------------------------------------------|-------------------------------------|
| Página 1                                        | <u>Agregar</u>                      |
| 1 🔢 🏶 TIC Unir cada herramienta con su función. | Q 🖞 3,00 🖉                          |
|                                                 | Agregar                             |
|                                                 |                                     |

Para visualizar la pregunta y hacer los últimos ajustes hacer click en la lupa (vista previa)

| Pregunta <b>1</b><br>Intentos                            | Unir cada herra                              | amienta con su función.                      |                      |                     |                 |
|----------------------------------------------------------|----------------------------------------------|----------------------------------------------|----------------------|---------------------|-----------------|
| restantes: 1<br>Puntúa como                              | Excel                                        |                                              |                      | Elegir              | \$              |
| 5,00                                                     | Linux                                        | •]                                           |                      |                     |                 |
|                                                          |                                              |                                              |                      | Elegir              |                 |
|                                                          |                                              |                                              |                      | Liogii              | •               |
|                                                          |                                              |                                              |                      |                     |                 |
|                                                          |                                              |                                              | -2:47                | Floreir             | •               |
|                                                          |                                              |                                              |                      | Liegii              |                 |
|                                                          | Word                                         |                                              |                      | Elegir              | \$              |
|                                                          |                                              | •                                            |                      |                     |                 |
|                                                          | •?                                           |                                              |                      | Elegir              | \$              |
|                                                          | Google                                       | 2                                            |                      | Florin              | •               |
|                                                          |                                              |                                              |                      | Elegii              | •               |
|                                                          | Comprobar                                    |                                              |                      |                     |                 |
| Comenzar de nue                                          | vo Guardar                                   | Rellenar con las respuestas correcta         | as Enviar v terminar | Cerrar vista previa |                 |
| Información técnica                                      | 2                                            |                                              |                      |                     |                 |
| Download this quest                                      | tion in Moodle XM                            | /L format                                    |                      |                     |                 |
|                                                          | de los inter                                 | atos                                         |                      |                     | ▼ Colapsar todo |
| Comportamiento                                           | de las                                       | 105                                          |                      |                     |                 |
| preguntas                                                |                                              | Interactiva con varios intentos              | \$                   |                     |                 |
| Puntúa como                                              |                                              | 5                                            |                      |                     |                 |
|                                                          |                                              | Comenzar de nuevo con estas op               | ciones               |                     |                 |
| <ul> <li>Opciones</li> </ul>                             | de visualiz                                  | ación                                        |                      |                     |                 |
| Si fuese correcta                                        | 1                                            | Se muestra 🗢                                 |                      |                     |                 |
| Puntos                                                   |                                              | Mostrar puntuacion v máximo                  | \$                   |                     |                 |
| Decimales en las                                         | 5                                            |                                              |                      |                     |                 |
| calificaciones                                           |                                              | 2 \$                                         |                      |                     |                 |
| Retroalimentació                                         |                                              |                                              |                      |                     |                 |
|                                                          | on específica                                | Se muestra 💠                                 |                      |                     |                 |
| Retroalimentació                                         | on específica<br>on general                  | Se muestra 💠                                 |                      |                     |                 |
| Retroalimentació<br>Respuesta corre                      | on específica<br>on general<br>cta           | Se muestra 🔹<br>Se muestra 💠<br>Se muestra 💠 |                      |                     |                 |
| Retroalimentació<br>Respuesta corre<br>Historial de resp | on específica<br>on general<br>cta<br>uestas | Se muestra 💠<br>Se muestra 💠<br>Se muestra 💠 |                      |                     |                 |

sdigital

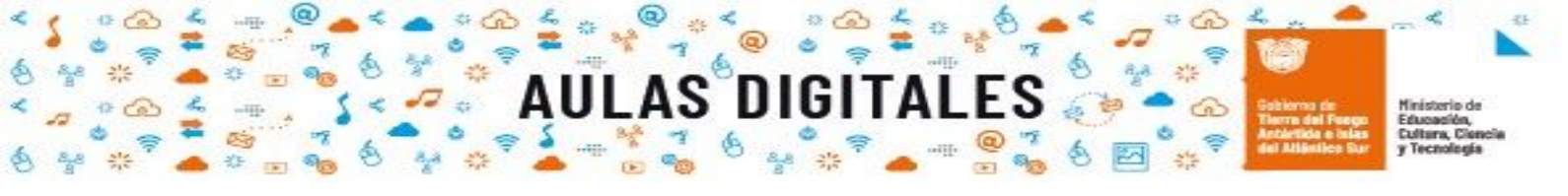

Ejemplo 2: Agregar una pregunta de "Arrastrar y soltar sobre una imagen"

|    |            | texto                                     | <b>^</b> |                                                                 |                                        |                       |
|----|------------|-------------------------------------------|----------|-----------------------------------------------------------------|----------------------------------------|-----------------------|
| ۲  | +          | Arrastrar y<br>soltar sobra<br>una imagen | o<br>p   | as imagenes o eti<br>irrastradas y solta<br>iara soltar sobre u | quetas de t<br>das dentro<br>na imagen | de zonas<br>de fondo. |
| Э  | 2+2<br>= 7 | Calculada                                 | _        |                                                                 |                                        |                       |
|    | 2+2<br>- 7 | Calculada<br>opción múltiple              |          |                                                                 |                                        |                       |
|    | 212        | Calculada<br>simple                       |          |                                                                 |                                        |                       |
|    | •          | Elige la palabra<br>perdida               |          |                                                                 |                                        |                       |
|    | ?          | Emparejamiento<br>aleatorio               |          |                                                                 |                                        |                       |
|    | -7         | Respuestas<br>anidadas<br>(Clozo)         | Ŀ        |                                                                 |                                        |                       |
| от | RO         |                                           |          |                                                                 |                                        |                       |
|    |            | Descripción                               |          |                                                                 |                                        |                       |

- 1. Completar la sección general:
  - 1.1. El nombre de la pregunta con el título que hace referencia al tema que se está consultando.
  - 1.2. El enunciado de la pregunta con la consigna especificando el procedimiento de cómo debe realizar la actividad y asignar una puntuación.
  - 1.3. Completar la retroalimentación general. Esta sección es opcional.

| Añadir arrastrar y s        | soltar s | sobre una imagen®                                                         | ▼ Colapsar todo |
|-----------------------------|----------|---------------------------------------------------------------------------|-----------------|
| <ul> <li>General</li> </ul> |          |                                                                           |                 |
| Categoría                   |          | Por defecto en edu_dig (3) 🔹                                              |                 |
| Nombre de la pregunta       | 0        | Identificar componentes                                                   |                 |
| Enunciado de la pregunta    | 0        | ] A- B I ≔ ⊨ % % ⊆ B 4 M 2 H.P                                            |                 |
|                             |          | Colocar los nombres que corresponde a cada dispositivo de la computadora. |                 |
| Puntuación por defecto      | 0        | 3                                                                         | 11              |
| Retroalimentación general   | 0        | 1 A • B I ≔ ≡ % % ≅ ₿ ₫ ₩ ∅ №₽                                            |                 |
|                             |          | 3                                                                         | 11              |
| ID number                   | ٢        |                                                                           |                 |

2. Completar la sección vista previa. Hacer click en "Seleccionar un archivo" para subir la imagen que se usará de fondo en la actividad.

| <ul> <li>Vista Previa</li> </ul> |                                                                                                    |
|----------------------------------|----------------------------------------------------------------------------------------------------|
|                                  | Seleccione una imagen de fondo, especifique los elementos que se<br>pueden arrastrar y defina las zonas de colocación sobre las que<br>deben ser arrastrados. |
|                                  | Refrescar vista previa                                                                                                    |
| Imagen de fondo 4                | Seleccione un archivo Tamaño máximo para archivos nuevos:                                                                                                    |
|                                  | Computadora.jpg                                                                                                    |
|                                  | En esta sección se observa<br>el nombre del archivo de<br>imagen                                                                                              |
| _                                | Tipos de archivo aceptados:                                                                                                    |
|                                  | Imagen (GIF) gif<br>Imagen (JPEG) jpe jpeg jpg<br>Imagen (PNG) .png<br>Imagen (SVG+XML) .svg .svgz                                                            |
|                                  | En esta sección se<br>visualiza la imagen                                                                                                    |

3. Completar los elementos arrastrables.

Si tilda el casillero los elementos se reorganizaran en cada intento el estudiante por resolver la pregunta.

Debe seleccionar de qué tipo será el elemento que se arrastrara sobre la imagen.

Se puede elegir "Imagen arrastrable" y luego hacer click en <sup>1</sup> "Seleccionar un archivo" o seleccionar la opción "Texto arrastrable" y luego completar <sup>2</sup> el cuadro de "Texto".

| 1                      | Shuffle drag items each time question is attempted                                               |                                                |
|------------------------|--------------------------------------------------------------------------------------------------|------------------------------------------------|
| Elemento arrastrable 1 | Tipo Imagen arrastrable Grupo A 🔹 🗆 Ilimitado                                                    |                                                |
|                        | Sele Imagen arrastrable naño máximo para archivos nuevos: 900MB                                  |                                                |
| 1                      |                                                                                                  |                                                |
|                        | Puede arrastrar y soltar archivos aquí para añadirlos                                            |                                                |
|                        | Tipos de archivo aceptados:                                                                      |                                                |
|                        | Imagen (GIF) gif<br>Imagen (JPEG) jao jaog jag<br>Imagen (NSO=) jag<br>Imagen (SVG=XML) avg.svg: |                                                |
| Texto                  |                                                                                                  | <u></u>                                        |
| Elemento arrastrable   |                                                                                                  | Configuración de los<br>elementos arrastrables |
| 2                      |                                                                                                  |                                                |
|                        | Seleccione un archivo                                                                            |                                                |
|                        | •                                                                                                |                                                |
|                        | Puede arrastrar y soltar archivos aquí para añadirlos                                            |                                                |
|                        | Tipos de archivo aceptados:                                                                      |                                                |
|                        | Imagen (GIF) gif<br>Imagen (JPEG) ipe ipeg ipg<br>Imagen (PSG) pog<br>Imagen (SVG+XML) øvg øvgr  |                                                |
| Texto                  |                                                                                                  |                                                |

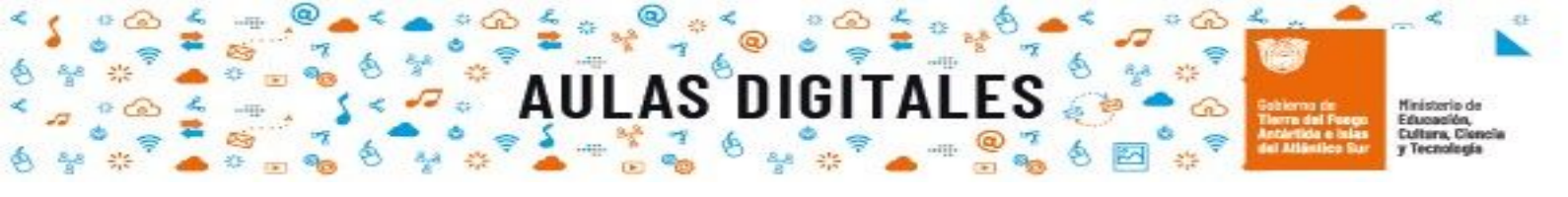

4. Configurar las posiciones (coordenadas) de los elementos arrastrable dentro de la imagen de fondo.

DElegir el elemento arrastrable haciendo click en el combo

|                        |                 |               |                      | 0              |       |
|------------------------|-----------------|---------------|----------------------|----------------|-------|
| - Dejar caer las zonas |                 |               |                      | •              |       |
| Dejar caer la zona l   | Izquierda       | Arriba        | Elemento arrastrable | 1. Mouse 🗧     | Texto |
| Dejar caer la zona 2   | Izquierda       | Arriba        | Elemento arrastrable | 2. CPU 🔹       | Texto |
| Dejar caer la zona 3   | Izquierda       | Arriba        | Elemento arrastrable | 3. Teclado 🔹   | Toxto |
| Dejar caer la zona 4   | Izquierda       | Arriba        | Elemento arrastrable | 4. Pantalla 🔹  | Texto |
| Dejar caer la zona 5   | Izquierda       | Arriba        | Elemento arrastrable | 5. Impresora 🔹 | Texto |
| Dejar caer la zona 6   | Izquierda       | Arriba        | Elemento arrastrable | •              | Texto |
|                        | Blanks for 3 mo | re drop zones |                      |                |       |

2 Luego ir a sección "Vista previa" y el elemento arrastrable ubicarlo en la posición correcta.

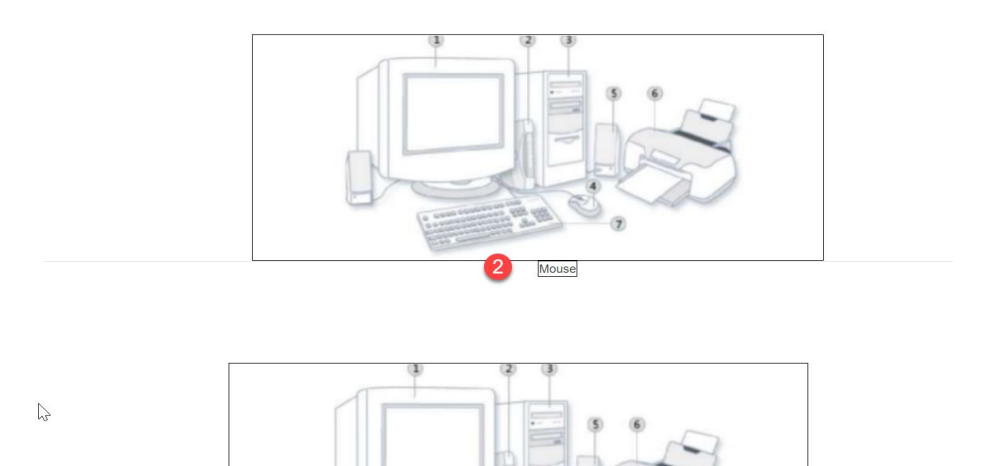

Mouse

Volver a la sección "Dejar caer en la zona" y verificar las coordenadas

| 🝷 Dejar caer las zonas |                       |            |                               |         |
|------------------------|-----------------------|------------|-------------------------------|---------|
| Dejar caer la zona 1   | Izquierda 334         | Arriba 181 | Elemento arrastrable 1. Mouse | • Texto |
| Dejar caor la zona 2   | Izquierda             | Arriba     | Elemento arrastrable          | Texto   |
| Dejar daer la zona 3   | Izquierda             | Arriba     | Elemento arrastrable          | Texto   |
| Dejar caer la zona 4   | Izquierda             | Arriba     | Elemento arrastrable          | • Texto |
| Dejar caer la zona 5   | Izquierda             | Arriba     | Elemento arrastrable          | • Texto |
|                        | Izquierda             | Arriba     | Elemento arrastrable          | Texto   |
|                        | Blanks for 3 more dra | p zones    |                               |         |

5. Para finalizar se pueden configurar las siguientes secciones. Estas son opcionales. Luego hacer click en "Guardar cambios".

| Retroalimentación combinada                   |                                    |
|-----------------------------------------------|------------------------------------|
| Múltiples intentos                            |                                    |
| Marcas                                        |                                    |
|                                               | Guarde cambios y continúe editando |
|                                               | Guardar cambios Cancelar           |
| n este formulario hay campos obligatorios 🕕 . |                                    |

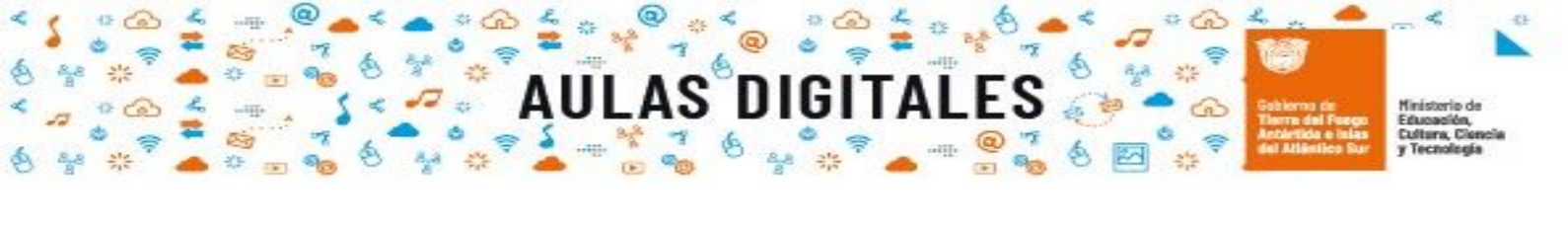

Una vez guardada la pregunta se puede observar en el formulario resumen.

| Editando cuestionario: Examen®                                                                           |                     |            |                   |
|----------------------------------------------------------------------------------------------------|---------------------|------------|-------------------|
| Preguntas:2   Este cuestionario está abierto                                                             | Calificación máxima | 10,00      | Guardar           |
| Paginar de nuevo Seleccionar varios elementos                                                            | Toto                | al de cali | ficaciones: 10,00 |
| 2                                                                                                    | 🗌 Reordenar las     | pregunt    | as al azar 🥐      |
| Página 1                                                                                                 |                     |            | <u>Agregar</u> •  |
| 🕂 1 🖽 🎯 TIC Unir cada herramienta con su función.                                                        |                     | Qľ         | 5,00 🖉            |
| Página 2                                                                                                 |                     |            | Agrogar -         |
| 🕈 2 🕂 🖗 Identificar componentes Colocar los nombres que corresponde a cada dispositivo de la computadora |                     | Qt         | 5,00 🖉            |
|                                                                                                    |                     |            | Agregar -         |

Haciendo click en vista previa (la lupa) se puede ver y comprobar cómo funciona la pregunta. Así como también se puede realizar los últimos ajustes.

| Pregunta 1                         | olocar los nor | nbres que corresponde a cada dispositivo de la computadora                  |                 |
|------------------------------------|----------------|-----------------------------------------------------------------------------|-----------------|
| Intentos<br>restantes: 1           |                | (k) (k) (k)                                                                 |                 |
| Puntúa como<br>3,00                |                |                                                                             |                 |
|                                    | Comprobar      | Mouse CPU Teclado Pantalla Impresora                                        |                 |
| Comenzar de nuevo                  | Guardar        | Rellenar con las respuestas correctas Enviar y terminar Cerrar vista previa |                 |
| Información técnica?               | •              |                                                                             |                 |
| Download this question             | in Moodle XM   | IL format                                                                   |                 |
| <ul> <li>Opciones de</li> </ul>    | los inter      | ntos                                                                        | ▼ Colapsar todo |
| Comportamiento de<br>preguntas     | las 🕜          | Interactiva con varios intentos                                             |                 |
| Puntúa como                        |                | 3                                                                           |                 |
|                                    |                | Comenzar de nuevo con estas opciones                                        |                 |
| <ul> <li>Opciones de</li> </ul>    | visualiza      | ación                                                                       |                 |
| Si fuese correcta                  |                | Se muestra 🗢                                                                |                 |
| Puntos                             |                | Mostrar puntuacion y máximo                                                 |                 |
| Decimales en las<br>calificaciones |                | 2 🕈                                                                         |                 |
| Retroalimentación es               | specífica      | Se muestra 🗢                                                                |                 |
| Retroalimentación ge               | eneral         | Se muestra 🗢                                                                |                 |
| Respuesta correcta                 |                | Se muestra 🗢                                                                |                 |
| Historial de respuest              | as             | No se muestra 🗢                                                             |                 |
|                                    |                | Actualizar opciones de visualización                                        |                 |

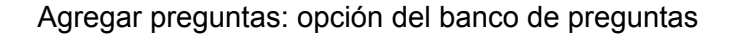

| 🕀 <u>una nueva pregunta</u>     |
|---------------------------------|
| 🕀 <u>del banco de preguntas</u> |
| 🕀 <u>una pregunta aleatoria</u> |

Si otros profesores en el curso han hecho preguntas, o si un profesor hizo preguntas en un examen anterior, estas pueden ser añadidas al examen actual al hacer click en 'Añadir' y '+ del Banco de preguntas'.

Si se desea ver o agregar preguntas al "Banco de preguntas" hacer click en el título del examen, ir al gestor de exámenes y seleccionar

| Examen     |                                               | <b>U</b> 4                     |
|------------|-----------------------------------------------|--------------------------------|
|            | Método de calificación: Calificación más alta | ••• Editar ajustes             |
|            |                                               | ···· Excepciones de grupo      |
|            |                                               | Excepciones de usuario         |
|            | Previsualizar el cuestionario ahora           | Sr Editar cuestionano          |
|            |                                               | C vista previa                 |
|            |                                               |                                |
| < Glosario | lr a                                          |                                |
|            |                                               | Estadísticas                   |
|            |                                               | Calificación manual            |
|            |                                               | ··· Poles asignados localmente |
|            |                                               | ··· Permisos                   |
|            |                                               | ···· Compruebe los permisos    |
|            |                                               | ··· Filtros                    |
|            |                                               | ••• Desalose de Competencias   |
|            |                                               | ··· Registros                  |
|            |                                               | ••• Copia de seguridad         |
|            |                                               | ··· Restaurar                  |
|            | 2                                             | ••• Banco de preguntas         |
|            | -                                             | ••• Preguntas                  |
|            |                                               | ···· Categorías                |
|            |                                               | ••• Importar                   |
|            |                                               | Eurostar                       |

Agregar preguntas: opción una pregunta aleatoria

| $\oplus$ | <u>una nueva pregunta</u>     |
|----------|-------------------------------|
| $\oplus$ | <u>del banco de preguntas</u> |
| $\oplus$ | <u>una pregunta aleatoria</u> |

Siempre y cuando preguntas dentro del Banco de preguntas no esté vacío, se podrá añadir preguntas aleatorias a su examen.

Se pueden añadir preguntas aleatorias al elegir 'Añadir' y después '+ una pregunta aleatoria'.

Esto podría ser útil tiene varios estudiantes resolviendo el examen a la misma hora, porque así será improbable que les toquen las mismas preguntas al mismo tiempo. La misma pregunta aleatoria nunca aparecerá dos veces dentro del mismo examen.

Si se incluyen varias preguntas aleatorias, entonces siempre se expondrán diferentes preguntas para cada una de las instancias. Si se mezcla preguntas aleatorias con preguntas no-aleatorias, entonces las preguntas aleatorias se elegirán de forma tal que no dupliquen una de las preguntas no-aleatorias. Esto significa que se debe de proporcionar suficientes preguntas dentro de la categoría de donde se seleccionan las preguntas aleatorias; porque de otra forma, a los estudiantes se les mostrará un amistoso mensaje de error. Mientras

más preguntas proporcione, será más probable que los estudiantes tengan preguntas diferentes en cada intento del examen.

Advertencia: cuando se re-toma un examen con preguntas aleatorias, las preguntas aleatorias serán diferentes a las de los intentos anteriores.

La calificación para las preguntas seleccionadas aleatoriamente será re-escalada, de forma tal que la calificación máxima sea la que se haya elegido como la calificación para la pregunta aleatoria.

### Activar el examen a estudiantes.

Una vez que se haya añadido todas las preguntas que se necesitan, el examen estará listo para los estudiantes y será visible en la página, a menos que se lo haya ocultado cuando se configuró.

Dejar visible el examen:

1. Ir a la herramienta editar del cuestionario

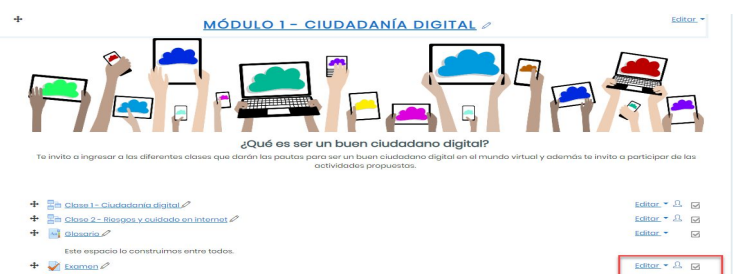

2. Si el ojito está tachado, seleccionar la opción mostrar para que quede activo. El ojito debe estar como se lo ve en la siguiente imagen:

| Editar ajustes       |  |
|----------------------|--|
| → Mover a la derecha |  |
| Ocultar              |  |
| Duplicar             |  |
| Asignar roles        |  |
| D Borrar             |  |
|                      |  |

Verificar las fechas en que estará activo el examen:

1. Ir a la herramienta editar del cuestionario

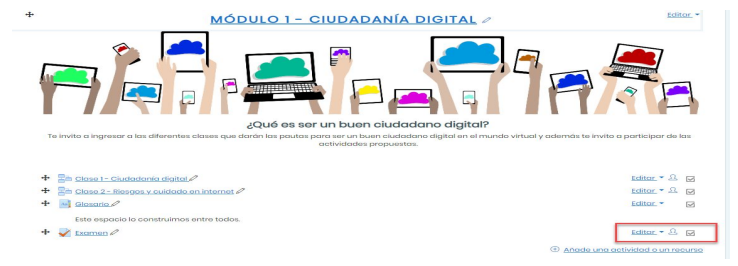

2. Seleccionar la opción editar ajustes

| Editar ajustes       |
|----------------------|
| → Mover a la derecha |
| Ocultar              |
| 2 Duplicar           |
| Asignar roles        |
| Û Borrar             |
|                      |

3. Verificar Temporalización

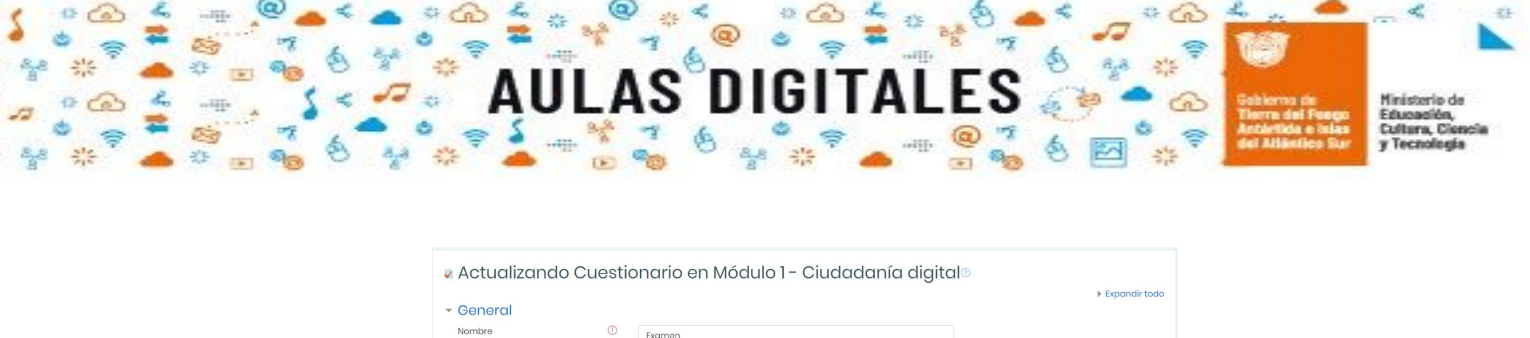

| Conoral     Nombre     Descripción  | 0 |                                                 | Expandir todo |
|-------------------------------------|---|-------------------------------------------------|---------------|
|                                     |   | Muestra la descripción en la página del curso 🕐 | Æ             |
| <ul> <li>Temporalización</li> </ul> |   |                                                 |               |
| Abrir cuestionario                  | 0 | 11 e julio e 2020 e 18 e 56 e 🕮 🗆 Habilitar     |               |
| Cerrar cuestionario                 |   | 11 • julio • 2020 • 18 • 56 • 🕮 🗆 Habilitar     |               |
| Límite de tiempo                    | 0 | 0 minutos e 🗆 Habilitar                         |               |
| Cuando el tiempo ha terminado       | 0 | El envío se realiza automáticamente             | •             |

## Ver resultados de los estudiantes.

Una vez que los estudiantes hagan el examen se puede analizar los resultados haciendo click en el examen y luego hacer click en el gestor del examen y seleccionar algunas de las opciones relacionadas con "Resultados"

| Examen                       |                                               | 1 😳 -                              |
|------------------------------|-----------------------------------------------|------------------------------------|
|                              |                                               | ••• Editar ajustes                 |
|                              | Método de calificación: Calificación más alta | ••• Excepciones de grupo           |
|                              |                                               | ••• Excepciones de usuario         |
|                              | Previsualizar el cuestionario ahora           | Editar cuestionario                |
|                              |                                               | Q Vista previa                     |
|                              | 2                                             | Resultados                         |
|                              | I                                             | <ul> <li>Calificaciones</li> </ul> |
| <ul> <li>Glosario</li> </ul> | Ir a 💠                                        | Respuestas detalladas              |
|                              | · · · · · · · · · · · · · · · · · · ·         | Estadísticas                       |
|                              |                                               | Calificación manual                |
|                              |                                               | ••• Roles asignados localmente     |
|                              |                                               | ••• Permisos                       |
|                              |                                               | ••• Compruebe los permisos         |
|                              |                                               | ••• Filtros                        |
|                              |                                               | ••• Desglose de Competencias       |
|                              |                                               | ••• Registros                      |
|                              |                                               | ••• Copia de seguridad             |
|                              |                                               | ••• Restaurar                      |
|                              |                                               | ••• Banco de preguntas             |
|                              |                                               | ••• Preguntas                      |
|                              |                                               | ••• Categorías                     |
|                              |                                               | ···· Importar                      |
|                              |                                               | and Free entropy                   |

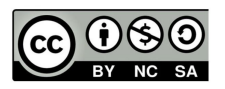